BREVE GUÍA PARA PRESENTAR VUESTRAS CREATIVIDADES A TRAVÉS DE WETRANSFER

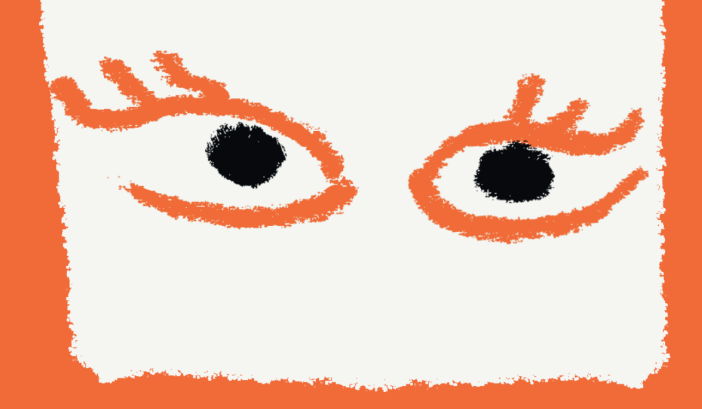

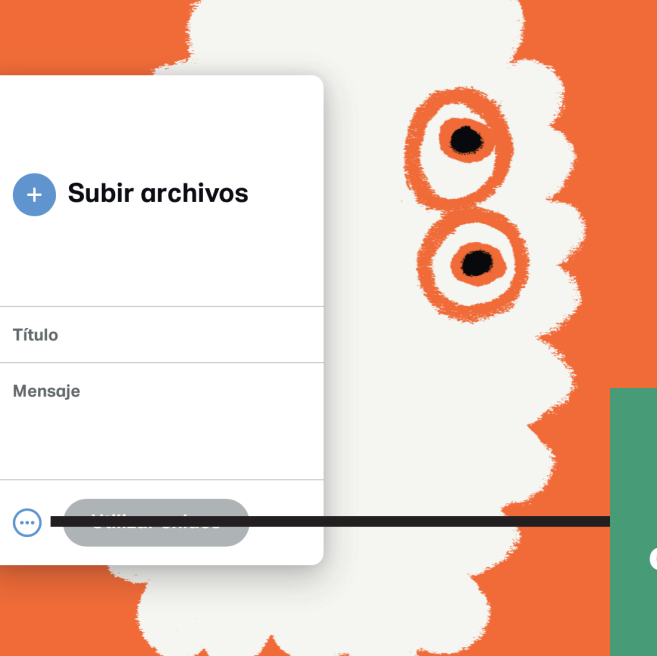

Una vez hayan accedido al portal de WeTransfer, clicar sobre los tres puntos suspensivos indicados.

# A podcast by WeTransfer 503

Explore the hidden gems, hot spots dark alleys in the world of communication.

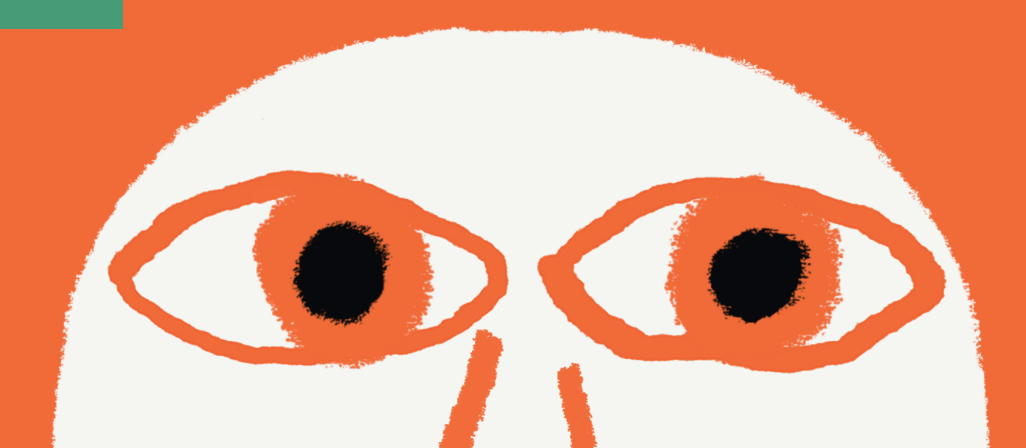

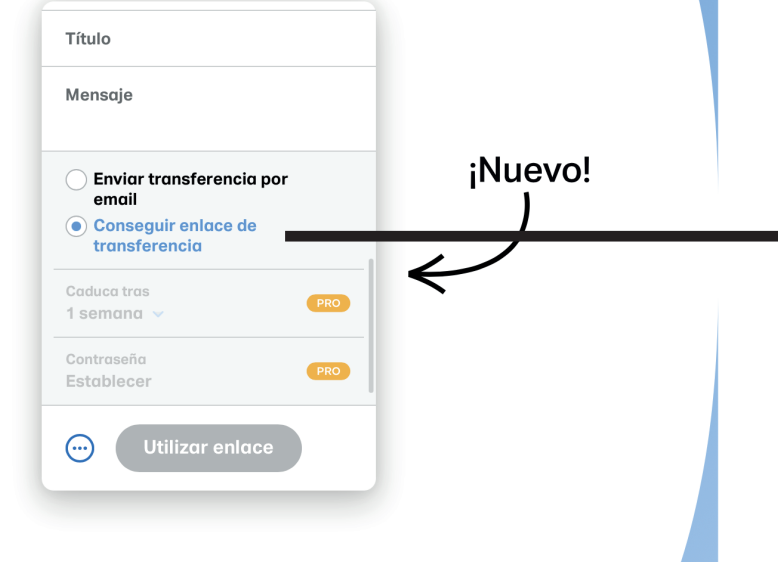

### Si te gusta organiza todo al detalle,

Se os mostrará una nueva ventana, donde debemos seleccionar la opción que se indica a la izquierda. Hecho esto, volvemos a clicar podrás dar un

## o te va a gustar

sobre los 3 puntos suspensivos 🥃 a (y gestionar mejor) tus transferencias.

Más información

#### WeTransfer Pro

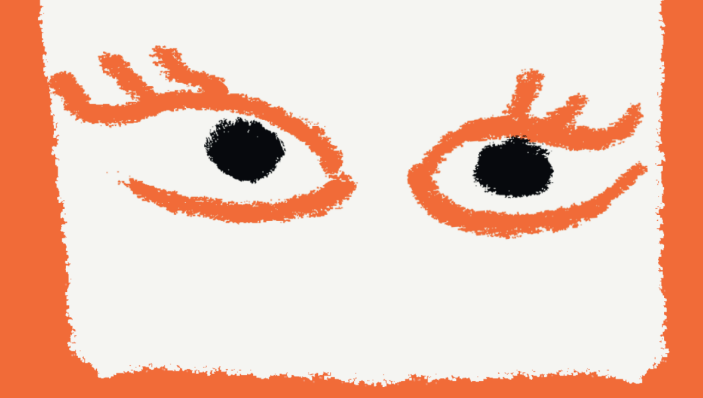

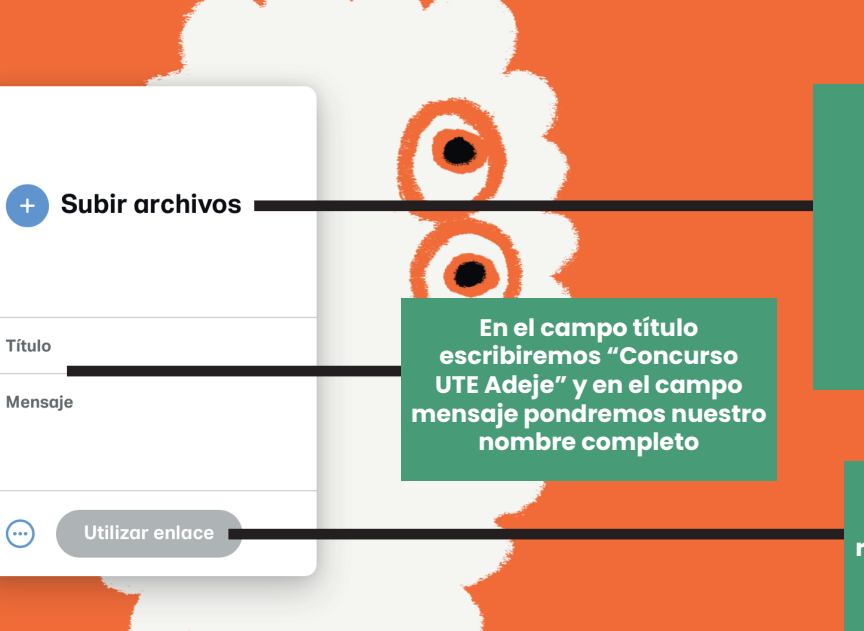

Tras los pasos anteriores, ya estamos preparados para subir nuestro video pinchando sobre el símbolo "+"

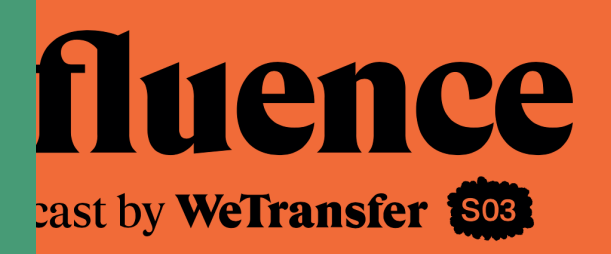

Cuando tengamos todos los pasos anteriores realizados, clicaremos sobre "utilizar enlace"

Explore the hidden gems, hot spots I dark alleys in the world of communication.

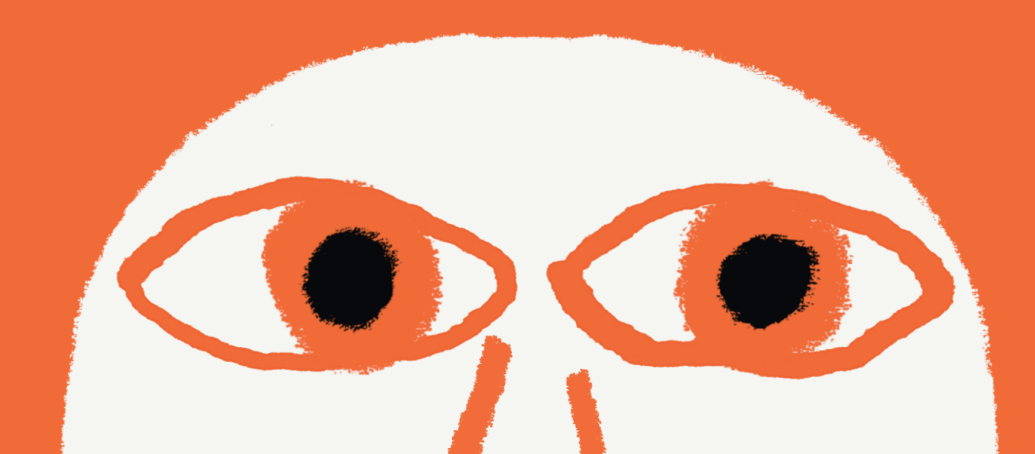

## Envía de una v Se nos generará un enlace

tus

que deberemos copiar presionando el botón "copiar enlace"

WeTransfer Pro

¡Sí por favor!

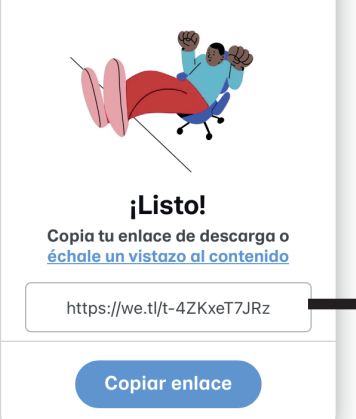

WeTransfer Pro

#### Nombre \*

| Eje | mp | lo: | Juar |
|-----|----|-----|------|
|     |    |     |      |

#### Edad

Sólo mayores de 16 años

#### Correo electrónico

Ej.:juan@gmail.com

#### Número de teléfono \*

Ejemplo: +34 666555444

#### Texto

Déjanos tu comentario en base a los criterios de participación sobre que cambiarías en tu día a día para reducir la generación de residuos.

#### Subir archivo

ELEGIR ARCHIVO Ning

Ningún archivo seleccionado

#### Verifica \*

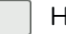

He leído y entiendo y acepto las bases del concurso

He leído y acepto la política de tratamiento de mis datos personales

Pegaremos ese enlace en el campo de texto del formulario de concurso de nuestra web. Rellenaremos el resto de datos y clicaremos sobre el botón " Enviar Mensaje". ¡Así podremos descargar tu creatividad sin problema!

ENVIAR MENSAJE